## "Guidelines for Challenge Mechanism" | " चुनौती तंत्र के लिए दिशानिर्देश "

1. Candidates are required to submit challenges via *ICMR* website. Before initiating a challenge, applicants are strongly advised to read and understand these guidelines.

 उम्मीदवारों को ICMR वेबसाइट के माध्यम से चुनौतियाँ प्रस्तुत करनी होंगी। चुनौती शुरू करने से पहले, आवेदकों को इन दिशानिर्देशों को पढ़ने और समझने की दृढता से सलाह दी जाती है।

2. To access the challenge mechanism, candidates must have participated in the *ICMR* examination.

2. चुनौती तंत्र तक पहुँचने के लिए, उम्मीदवारों को ICMR परीक्षा में भाग लिया हुआ होना चाहिए।

3. Ensure all necessary details are available to submit challenges or access relevant information.

3. सुनिश्चित करें कि चुनौतियाँ प्रस्तुत करने या प्रासंगिक जानकारी तक पहुँचने के लिए सभी आवश्यक विवरण उपलब्ध हैं।

4. *ICMR* will not entertain corrections for any errors made in challenge submission. Candidates bear full responsibility for the accuracy of their submissions.

 ICMR चुनौती प्रस्तुत करने में हुई किसी भी त्रुटि के सुधार पर विचार नहीं करेगा। उम्मीदवार अपने प्रस्तुतीकरण की सटीकता के लिए पूरी जिम्मेदारी लेते हैं।

5. Applicants must provide their valid Hall Ticket Number, Date of Birth, and Registered Mobile Number.

5. आवेदकों को अपना वैध हॉल टिकट नंबर, जन्म तिथि और पंजीकृत मोबाइल नंबर प्रदान करना होगा।

6. Candidates are strongly encouraged to complete their challenge submission well in advance of the closing date to avoid potential issues arising from internet connectivity problems or website overload.

6. इंटरनेट कनेक्टिविटी समस्याओं या वेबसाइट ओवरलोड से उत्पन्न होने वाली संभावित समस्याओं से बचने के लिए उम्मीदवारों को अंतिम तिथि से पहले ही अपनी चुनौती प्रस्तुत करने को पूरा करने के लिए दृढता से प्रोत्साहित किया जाता है।

7. Candidates are advised to have a soft copy of the Justification document ready in requisite format (JPEG/JPG/PNG/PDF as applicable) before proceeding with the challenge mechanism.

7. अभ्यर्थियों को सलाह दी जाती है कि वे चुनौती प्रक्रिया शुरू करने से पहले औचित्य दस्तावेज की एक सॉफ्ट कॉपी अपेक्षित प्रारूप (JPEG/JPG/PNG/PDF, जैसा लागू हो) में तैयार रखें। 8. The Justification document size should be between 50kb-300kb

8. औचित्य दस्तावेज़ का आकार 50kb-300kb के बीच होना चाहिए |

9. The fee for each answer key challenge is to be paid by the candidates as prescribed.

9. प्रत्येक उत्तर कुंजी चुनौती के लिए उम्मीदवारों को निर्धारित शुल्क का भुगतान करना होगा

10. From the landing page of the registration portal, candidates can access the challenge mechanism window by clicking on relevant link of "**Challenge Mechanism**".

10. पंजीकरण पोर्टल के लैंडिंग पृष्ठ से, उम्मीदवार "चैलेंज मैकेनिज्म" के प्रासंगिक लिंक पर क्लिक करके चैलेंज मैकेनिज्म विंडो तक पहुंच सकते हैं।

| ANSWER KEY<br>CHALLENGE |                            |      |                          |                                                         |
|-------------------------|----------------------------|------|--------------------------|---------------------------------------------------------|
|                         |                            |      |                          |                                                         |
|                         |                            |      | Click to View Guidelines |                                                         |
|                         | Exam Date                  | From | To:                      |                                                         |
|                         | Challenge Mechanism Period | From | To:                      |                                                         |
|                         |                            |      | Proceed →                |                                                         |
|                         |                            |      |                          |                                                         |
|                         |                            |      |                          |                                                         |
|                         |                            |      |                          |                                                         |
|                         |                            |      |                          | Sample Image                                            |
|                         |                            |      |                          | Please use latest version of Chrome and Firefox browser |

11. Applicants are required to enter their valid Hall Ticket Number, Date of Birth, and Registered Mobile Number, to auto-populate examination details.

11. परीक्षा विवरण स्वतः भरने के लिए आवेदकों को अपना वैध हॉल टिकट नंबर, जन्म तिथि और पंजीकृत मोबाइल नंबर दर्ज करना आवश्यक है।

| ANSWER KEY<br>CHALLENGE |                                                                                |                           | ∦Home        |
|-------------------------|--------------------------------------------------------------------------------|---------------------------|--------------|
|                         | Exam : Indian Council of Medical Research ( ICMR HQ+NIMR , NCDIR, NIOH, NIRRCH | ))                        |              |
|                         | Enter Details                                                                  |                           |              |
|                         | Roll No *                                                                      | DoB *                     |              |
|                         | Registered Mobile No *                                                         | Date of Exam * (Attended) |              |
|                         | Slot * (Attended)                                                              | Post *                    |              |
|                         | Select V What text is in the image? *                                          | Select                    | ×            |
|                         | - <del>3Qr4y5=</del> 0                                                         |                           |              |
|                         | Sub                                                                            | mit                       |              |
|                         |                                                                                |                           |              |
|                         |                                                                                |                           | Sample Image |

12. Candidates will encounter two tabs. The first tab will display the "Master Question Paper PDF", Candidates have the option to view and download PDFs as desired.

12. अभ्यर्थियों को दो टैब मिलेंगे। पहला टैब "मास्टर प्रश्न पत्र पीडीएफ" प्रदर्शित करेगा, उम्मीदवारों के पास इच्छानुसार पीडीएफ देखने और डाउनलोड करने का विकल्प होगा।

| ANSWER KEY<br>CHALLENGE |           |                          |                        | <b>2</b> c                        | hallengePage   | Submitted Challenges | Logout |
|-------------------------|-----------|--------------------------|------------------------|-----------------------------------|----------------|----------------------|--------|
|                         | Poll No   | Indian Council of M      | Nedical Research ( ICM | R HQ+NIMR , NCDIR, NIOH, NIRRCH ) | Slot (Attended | 0                    |        |
|                         |           |                          |                        | ,                                 |                |                      |        |
|                         | Master Qu | estion Paper with Answer | (MQPA) 🏵               | Challenge 🗹                       |                |                      |        |

13. To challenge any question, the candidates are required to proceed as follows:-

- Identification of Question in Master Question Paper with Answer (MQPA): Identify the question listed in the MQPA for which you are submitting a challenge.
- Indicative Answer in MQPA: Enter the indicative answer provided in the MQPA for the challenged question.
- **Candidate Claim:** Enter the answer you claim to be correct for the challenged question in the MQPA.
- **Justification:** Please provide suitable justification/ explanation reasoning to support your claim.
- **Document**: Upload supporting documents or evidence to justify your claim.

13. किसी भी प्रश्न को चुनौती देने के लिए, उम्मीदवारों को निम्नानुसार आगे बढ़ना होगा: -

• उत्तर के साथ मास्टर प्रश्न पत्र में प्रश्न की पहचान (एमक्यूपीए): एमक्यूपीए में सूचीबद्ध उस प्रश्न की पहचान करें जिसके लिए आप चुनौती प्रस्तुत कर रहे हैं।

- एमक्यूपीए में सांकेतिक उत्तर: चुनौती दिए गए प्रश्न के लिए एमक्यूपीए में दिया गया सांकेतिक उत्तर दर्ज करें।
- उम्मीदवार का दावा: एमक्यूपीए में वह उत्तर दर्ज करें जिसे आप चुनौती दिए गए प्रश्न के लिए सही होने का दावा करते हैं।
- औचित्य: कृपया अपने दावे का समर्थन करने के लिए उपयुक्त औचित्य/स्पष्टीकरण तर्क प्रदान करें।
- दस्तावेज़: अपने दावे को सही ठहराने के लिए सहायक दस्तावेज़ या साक्ष्य अपलोड करें।

| Identification of Question in Master Question Paper with Answer (MQPA): The quest<br>(MQPA) for which you are submitting a challenge.<br>Indicative Answer in MQPA: The correct answer provided in the MQPA for the challer<br>Candidate Claim: The answer you claim to be correct for the challenged question in t<br>Justification: Please provide a detailed explanation or reasoning to support Candidat<br>Document: Attach any supporting documents or evidence to justify Candidate Claim                                                                                                    | ion number listed in the Identification of Question in Master Question Paper with Answer<br>nged question.<br>the MQPA.<br>e Claim<br>L |
|----------------------------------------------------------------------------------------------------|----------------------------------------------------------------------------------------------------|
| Identification of Question in Master Question Paper with Answer (MQPA) *                                                                                                    | Indicative Answer in MQPA *                                                                                                    |
|                                                                                                    | Select                                                                                                    |
| is per question paper with answer key marked document                                                                                                    |                                                                                                    |
| Candidate Claim *                                                                                                    | Justification *                                                                                                    |
| -Select- ~                                                                                                    |                                                                                                    |
| Deciment *                                                                                                    | 0/30                                                                                                    |
| Accument and a second second sec |                                                                                                    |
| Choose hie No hie chosen                                                                                                    |                                                                                                    |
| itin file size 50kb and max file size 300 KB , allowed file types .jpg or jpeg or .png or.pdf                                                                                                    | dd Entry                                                                                                    |

14. After completion of the above process candidates can:

- Submit their challenge entry.
- Add additional challenge entries, if any.
- Delete previous entries if needed.
- Proceed with the payment.

14. उपरोक्त प्रक्रिया पूरी होने के बाद उम्मीदवार:

- अपनी चुनौती प्रविष्टि प्रस्तुत करें।
- अतिरिक्त चुनौती प्रविष्टियाँ जोड़ें, यदि कोई हो
- यदि आवश्यक हो तो पिछली प्रविष्टियाँ हटाएँ।
- भुगतान के साथ आगे बढ़ें |

| Added Challenges                                                       |                           |                 |               |               |        |
|------------------------------------------------------------------------|---------------------------|-----------------|---------------|---------------|--------|
| Identification of Question in Master Question Paper with Answer (MQPA) | Indicative Answer in MQPA | Candidate Claim | Justification | Document      | Delete |
| 33                                                                     | c                         | A               | Tesitn        | 8 <u>View</u> | Û      |
| 44                                                                     | В                         | A               | Testin        | 8 <u>View</u> |        |
| Note: Payment for each Answer key Challenge is Rs. X - + Applicabl     | eed to Payment            |                 |               |               |        |

15. Candidates are required to proceed for payment once they have furnished the requisite details pertaining to their challenges.

15. उम्मीदवारों को अपनी चुनौतियों से संबंधित अपेक्षित विवरण प्रस्तुत करने के बाद भुगतान के लिए आगे बढ़ना होगा।

16. Total fees payable for challenge submission will be displayed on the screen depending upon the number of questions being challenged.

16 चुनौती प्रस्तुत करने के लिए देय कुल शुल्क चुनौती दिए गए प्रश्नों की संख्या के आधार पर स्क्रीन पर प्रदर्शित किया जाएगा

| Payment Confirmation |                              |            |              |
|----------------------|------------------------------|------------|--------------|
| Exam :<br>Post :     | Roll No. :<br>Date of Exam . |            |              |
| Challenge            |                              | Amount     |              |
| Question Number : 33 |                              | x          |              |
| Question Number : 44 |                              | <b>, X</b> |              |
| Total                |                              | x          |              |
| Payment Options      |                              |            |              |
| O Qpay               |                              |            |              |
| Pay Now              |                              |            |              |
|                      |                              |            | Sample Image |

17. Candidate can choose the desired mode of payment and proceed (convenience fee depending upon the chosen payment mode will be applicable)

17. उम्मीदवार भुगतान का वांछित तरीका चुन सकते हैं और आगे बढ़ सकते हैं (चुने गए भुगतान मोड के आधार पर सुविधा शुल्क लागू होगा)

| Select Mode                               | Payment Mode                                                          | Convenience Fee (INR) |                                |
|-------------------------------------------|-----------------------------------------------------------------------|-----------------------|--------------------------------|
| 0                                         | Credit Card - Master / VISA / RuPay                                   | 1.71                  |                                |
| 0                                         | Debit Card - Master / VISA / MEASTRO                                  | 0.47                  |                                |
| 0                                         | Debit Card - RuPay                                                    | 1.18                  |                                |
| 0                                         | UPI                                                                   | 0.00                  |                                |
| 0                                         | Net Banking                                                           | 11.80                 |                                |
| Transaction<br>Convenience<br>Total payme | Amount : 100.00 INR<br>: Fee : 0.00 INR<br>nt to be made : 100.00 INR | Continue P            | wment Go back to Merchant Site |

18. Submitted challenges can be seen by clicking on "submitted challenges" link on the top right corner of the screen.

18. प्रस्तुत चुनौतियों को स्क्रीन के ऊपरी दाएं कोने पर "submitted challenges " लिंक पर क्लिक करके देखा जा सकता

| ubmitted Challenges                                                         |                          |              |                    |            |                         |                            |       |                          |
|-----------------------------------------------------------------------------|--------------------------|--------------|--------------------|------------|-------------------------|----------------------------|-------|--------------------------|
|                                                                             |                          |              | ICMR               |            |                         |                            |       |                          |
| toll No.                                                                    |                          | Post         |                    |            | Date of Exam (Attended) |                            |       | Slot (Attended)          |
| 2 No.                                                                       |                          | 1.2          | a 2000             |            | i                       |                            |       |                          |
| id Challenges                                                               |                          |              |                    |            |                         |                            |       |                          |
| dentification of Question in<br>Master Question Paper with<br>Answer (MQPA) | Indical<br>Answe<br>MQPA | tive<br>r in | Candidate<br>Claim | Justificat | ion Docum               | Submitted<br>ent Time      | Payme | nt Receipt No.           |
| 2                                                                           | В                        |              | A                  | testig     | View                    | 2024-10-29<br>12:28:14.339 | QCE24 | 02/0308471/1730185084898 |
| 3                                                                           | В                        |              | A                  | testing    | View                    | 2024-10-29<br>12:28:14.339 | QCE24 | 02/0308471/1730185084898 |
| 00                                                                          | A                        |              | в                  | Tesrting   | View                    | 2024-10-29                 | QCE24 | 10/0308471/1730199951375 |

## <u> THANK YOU | धन्यवाद.</u>